## Cara Menjalankan Program

Untuk menjalankan program ada beberapa step yang harus dijalankan :

1. Masuk ke directori / E yang terdapat master program

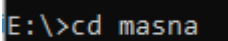

2. Ketikkan perintah "Scripts\activate.bat" kemudian tekan enter

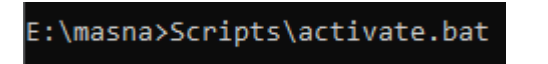

3. Masuk ke 'app\admin'

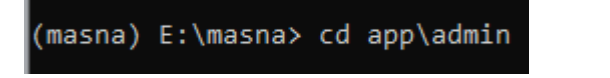

4. Ketik perintah 'flask run' di command line maka program otomatis akan

berjalan

```
(masna) E:\masna\app\admin>flask run
* Serving Flask app "main.py"
* Environment: production
WARNING: This is a development server. Do not use it in a production deployment.
Use a production WSGI server instead.
* Debug mode: off
* Running on http://127.0.0.1:5000/ (Press CTRL+C to quit)
```

5. Pada browser ketikkan localhost: 5000 maka akan tampil program ketika

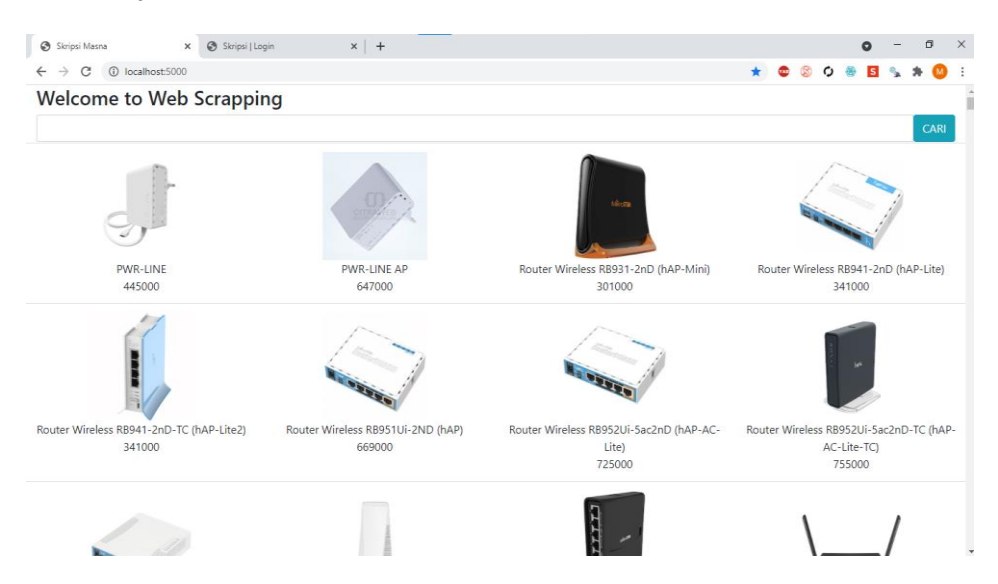

sudah berjalan

 Untuk masuk ke halaman admin ketikan localhost:5000/login dengan password admin dan username admin

| Skripsi Masna |   |
|---------------|---|
| Username      | 1 |
| Password      |   |
| Login         |   |
| 🖶 Home        |   |
|               |   |

 Setelah melakukan login maka akn muncul tampilan awal halaman admin yang digunakan untuk melakukan scraping dan edit data.

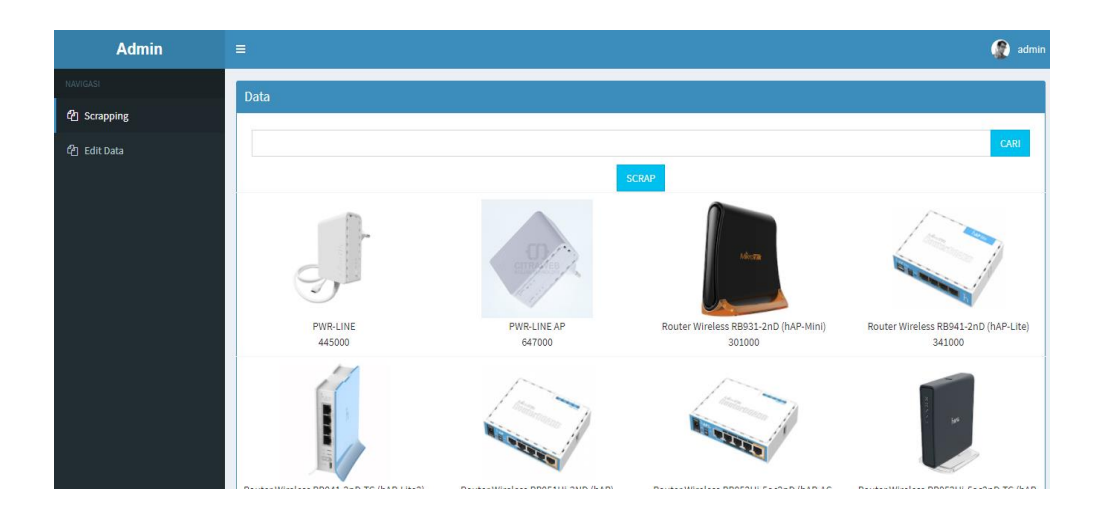